| 囲 | Window | ws系统 | 充下打开巨帧功能的配置                                                                                                    |
|---|--------|------|----------------------------------------------------------------------------------------------------|
|   | 其它功能   | 高镜博  | 2006-11-25 发表                                                                                                    |
|   |        |      |                                                                                                    |
|   |        |      | Windows系统下打开巨帧功能的配置                                                                                                    |
|   |        |      | <ul> <li>- 組网需求:</li> <li>正</li> <li>日 組网需:</li> <li>正</li> <li>日 細网密:</li> <li>正</li> <li>日 打开本地连接属性, 弹出本地连接属性对话框</li> <li>1 打开本地连接属性对话框</li> <li>2 打开网卡属性对话框</li> <li>2 打开网卡属性对话框</li> <li>2 打开网卡属性对话框</li> <li>4 計开网卡属性对话框</li> <li>4 計THT 中的配置按扭, 弹出网卡属性对话框</li> <li>4 計THT 中的配置按扭, 弹出网卡属性对话框</li> <li>4 正式(2) 打好/1000 町 Network Connection</li> <li>「NEKKet Flagger Flagger Flag</li></ul> |
|   |        |      | 确定。<br>Intel (8) PRO/1000 II Metrork Connection 屈性 20<br>TRA @ Wab程序 资源 电源管理<br>此时不可使用了"wumelt. 在左边单击悠想改变的属性,然后在<br>力边选择 Conde<br>Rett C):<br>Adaptive Inter-Frame Spacin(<br>Reable PME<br>Gigabit Master Slave Mode<br>Interrupt Moderation.Rate<br>Dirk Speed & Duples<br>Link Speed & Duples<br>Dirk State Brent<br>Offload Receive IPC Checksw<br>Offload Iransmit IP Checksw<br>Offload Iransmit IP Checksw<br>Offload Iransmit IP Checksw                                                                                                    |
|   |        |      | 四 配置关键点:<br>巨帧功能并不是所有网卡都可以设置,一般服务器的千兆网卡可以设置,但笔记本的<br>千兆网卡很少具有此功能。百兆网卡没有此功能。                                                                                                    |

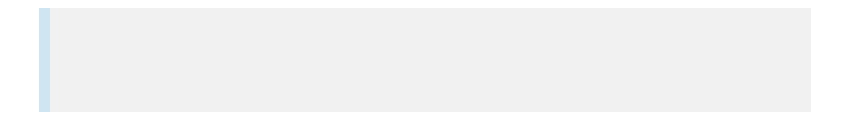